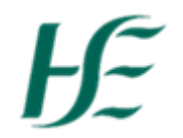

### **Travel Privileges – No Vehicle**

Note:-

- If you claim Travel and Expenses it is essential that you have a Travel Privileges Record, and that it is valid from the start of the month (or earlier) that you wish to apply for travel and expenses, with valid, approved documents.
- If you have an existing Travel Privileges Record click <u>here</u> to go to the "Upload Employee Declaration" process
- If you this is your 1<sup>st</sup> time creating Travel Privileges, you will need a new travel privileges record Click <u>here</u> to go to the "Create New Travel Privileges" process

#### **Create New Travel Privileges**

1. Click the "My Travel Privileges" tile

| ì | TTO Norma P                     |                                     |                                       |                                            |                           |                                                 |                              |                                               |
|---|---------------------------------|-------------------------------------|---------------------------------------|--------------------------------------------|---------------------------|-------------------------------------------------|------------------------------|-----------------------------------------------|
|   | HSE Employee Apps               | HSE Reports                         |                                       |                                            |                           |                                                 |                              |                                               |
|   | My Payslips<br>View my payslips | My Addresses<br>Manage my addresses | My Bank Details<br>Manage my bank det | My Leave<br>Requests<br>Manage my leave re | My Travel and<br>Expenses | My Travel<br>Privileges<br>Manage Travel Privil | <b>My Inbox</b><br>All Items | Leave Carry<br>Forward<br>Leave Carry Forward |
|   | Confidential                    | â                                   | Ŵ                                     | 6                                          | Open Reports              | 6                                               | ₿ 3                          | <b>#</b> ]                                    |
|   | HSE Reports                     |                                     |                                       |                                            |                           |                                                 |                              |                                               |
|   | Your Leave<br>Leave remaining   | Your expenses<br>Expenses received  | Absence report<br>further info        |                                            |                           |                                                 |                              |                                               |
|   | ,                               | €, Total claims = €0                |                                       |                                            |                           |                                                 |                              |                                               |

2. Choose Edit at the bottom of screen to create your Travel Privileges record

| Miteage claims also require vehicle | Type, Class & License and | approved, valid supporting doc   | umentation.   |                   |                            |             |        |
|-------------------------------------|---------------------------|----------------------------------|---------------|-------------------|----------------------------|-------------|--------|
|                                     |                           |                                  |               |                   |                            |             |        |
|                                     |                           |                                  |               |                   |                            |             |        |
| Create or Edit Your Travel Privile  | ge                        |                                  |               |                   |                            |             |        |
| ▲ Use the Documents Tab to Re       | view & Add documents - ON | ILY use the Edit button to recor | d NEW VEHICLE | E DETAILS         |                            |             |        |
| Valid From: 1st                     | Jul 2020                  |                                  | Vehicle       |                   |                            |             |        |
|                                     |                           |                                  | YES O         |                   |                            |             |        |
|                                     |                           |                                  |               | Vehicle Type:     | Car                        |             |        |
|                                     |                           |                                  |               | Vehicle Class:    | 1-1200 ccm/Electric motor. |             |        |
|                                     |                           |                                  | Vehic         | le License Plate: |                            |             |        |
|                                     |                           |                                  |               |                   |                            |             |        |
|                                     |                           |                                  |               |                   |                            |             |        |
|                                     |                           |                                  |               |                   |                            | History Sub | amit E |

Valid From: - Date defaults to 1<sup>st</sup> next month – Change to appropriate month. Options available are

- Current Month
- Next Month (defaults)
- 3 months previous to current month.

Vehicle:- Vehicle - select the button under Vehicle to slide to "No"

**Documents: -** Upload your Employee Declaration document

**<u>To Upload document</u>**:- a) Browse for the document you are going to upload and select

- b) Upload Document
- c) Enter the Valid to date

|   | Employee Declaration                                                                                                    |  |  |  |  |  |  |
|---|----------------------------------------------------------------------------------------------------|--|--|--|--|--|--|
|   | Status: Draft                                                                                                    |  |  |  |  |  |  |
|   | Filename: EmployeeDeclaration.docx                                                                                                    |  |  |  |  |  |  |
|   | Upload New document: EmployeeDeclaration.d Browse                                                                                                    |  |  |  |  |  |  |
|   |                                                                                                    |  |  |  |  |  |  |
|   | Valid To: 31.05.2021                                                                                                    |  |  |  |  |  |  |
|   | 3. Click on Submit to Submit these changes to the Manager for approval. Confirm Travel Privilege submission                                                                                                    |  |  |  |  |  |  |
|   | Approver: Jenna O'Callaghan                                                                                                    |  |  |  |  |  |  |
|   | Changes will take place on 1st Jul 2020, Please click OK to confirm changes                                                                                                    |  |  |  |  |  |  |
|   | OK Cancel                                                                                                    |  |  |  |  |  |  |
| E | Submit       to Submit these changes to the Manager for approval.         Confirm Travel Privilege submission         Approver: Jenna O'Callaghan         Changes will take place on 1st Jul 2020, Please click OK to confirm changes         OK |  |  |  |  |  |  |

4. Check to ensure that the approver is correct and press OK

# Status Explained:-

| Action                                 | Status                                 |  |  |
|----------------------------------------|----------------------------------------|--|--|
|                                        |                                        |  |  |
| Uploaded documents prior to submission | Draft                                  |  |  |
| Submitted documents prior to approval  | Pending Approval                       |  |  |
| Documents Approved by manager          | Approved                               |  |  |
| Documents Rejected by manager          | Rejected – reason given also displayed |  |  |

Your Travel Privileges have now been submitted to your manager for approval.

Note: -It is necessary for Employee Declaration to be valid and approved in order to claim expenses, without same you will not be able to submit a claim.

## **Uploading Employee Declaration**

1. Click the "My Travel Privileges" tile

| H | <mark>⊮ Home ▼</mark><br>ISE Employee Apps | HSE Reports                         |                                       |                                            |                           |                                                 |                              |                                               |
|---|--------------------------------------------|-------------------------------------|---------------------------------------|--------------------------------------------|---------------------------|-------------------------------------------------|------------------------------|-----------------------------------------------|
|   | <b>My Payslips</b><br>View my payslips     | My Addresses<br>Manage my addresses | My Bank Details<br>Manage my bank det | My Leave<br>Requests<br>Manage my leave re | My Travel and<br>Expenses | My Travel<br>Privileges<br>Manage Travel Privil | <b>My Inbox</b><br>All Items | Leave Carry<br>Forward<br>Leave Carry Forward |
|   | Le<br>Confidential                         | â                                   |                                       | Ō                                          | Open Reports              | í.                                              | ⊞ 3                          | ÷                                             |
|   | HSE Reports                                |                                     |                                       |                                            |                           |                                                 |                              |                                               |
|   | Your Leave<br>Leave remaining              | Your expenses<br>Expenses received  | Absence report<br>further info        |                                            |                           |                                                 |                              |                                               |
|   | hrs, taken 74                              | €, Total claims = €0                |                                       |                                            |                           |                                                 |                              |                                               |

2. Scroll down to the Employee Declaration to upload

#### To Upload document:-

- a) Browse for the document you are going to upload and select
- b) Upload Document
- c) Enter the Valid to date

| Employee Declaration |                              |               |      |
|----------------------|------------------------------|---------------|------|
| Status:              | Draft                        |               |      |
| Filename:            |                              | - 1           |      |
| Upload New document: | EmployeeDeclaration.d Browse |               |      |
|                      | <u>↑</u> Upload Document     |               |      |
| Valid To:            | 30.06.2021                   |               |      |
|                      | History Sa                   | ive documents | Edit |

3. Click on Seve documents to Submit these changes to the Manager for approval.

| Confirm Travel Privilege submission                                    |        |
|------------------------------------------------------------------------|--------|
| Approver: Jenna O'Callaghan                                            |        |
| Changes will take place on 1st Jul 2020, Please click OK to confirm cl | hanges |
|                                                                        |        |
| ОК                                                                     | Cancel |

4. Check to ensure that the approver is correct and press OK.

Your Travel Privileges have now been submitted to your manager for approval.

Note: -It is necessary for Employee Declaration to be valid and approved in order to claim expenses, without same you will not be able to submit a claim.